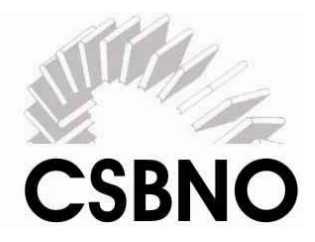

# Progetto per la rilevazione delle attività e delle competenze del CSBNO

#### Presentazione progetto

Partendo dai risultati della ricerca <u>Satef</u> dal titolo "Le professionalità operanti nel settore dei Servizi culturali: le Biblioteche lombarde", commissionata dalla Regione Lombardia ed attuata dall'Iref nell'ambito del progetto di assistenza tecnica al progetto "Nuove professionalità. Imprenditoria e occupazione per i servizi culturali: progettisti per lo sviluppo di sistemi culturali integrati", con lo scopo di identificare i differenti profili professionali operanti all'interno delle biblioteche lombarde, il CSBNO ha dato il via ad un progetto di "mappatura" delle attività e delle competenze professionali esistenti all'interno delle biblioteche lombarde, professionali esistenti all'interno delle biblioteche lombarde, il CSBNO ha dato il via ad un progetto di "mappatura" delle attività e delle competenze professionali esistenti all'interno delle biblioteche lombarde, professionali esistenti all'interno delle biblioteche lombarde, professionali esistenti all'interno delle biblioteche lombarde, professionali esistenti all'interno delle biblioteche lombarde, professionali esistenti all'interno delle biblioteche lombarde, professionali esistenti all'interno delle biblioteche lombarde, professionali esistenti all'interno delle biblioteche lombarde, professionali esistenti all'interno delle biblioteche lombarde, professionali esistenti all'interno delle biblioteche lombarde, professionali esistenti all'interno delle biblioteche lombarde, professionali esistenti all'interno delle biblioteche lombarde, professionali esistenti all'interno delle biblioteche del Consorzio.

La ricerca Satef si e' articolata a partire dalle seguenti domande:

- "Quali sono oggi i processi di lavoro all'interno di una biblioteca?"
- "Quali competenze devono possedere, conseguentemente, i diversi professionisti che operano all'interno di tali servizi?"
- "Quali innovazioni sono richieste per fornire risposte sempre più efficaci alle richieste dei cittadini/utenti?"

La ricerca ha poi basato l'impianto generale a partire dalle Linee guida elaborate a livello regionale nazionale e internazionale, il Manifesto UNESCO e la documentazione relativa ai profili professionali.

La catena dei processi di seguito illustrata scompone le attività nelle biblioteche in processi di realizzazione e processi di supporto andando a sviluppare voce per voce ogni singola operazione necessaria.

Complessivamente i processi indicati sono circa 350.

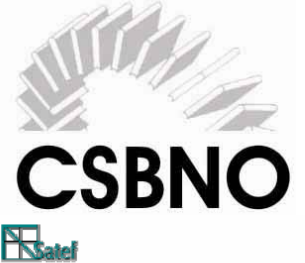

## Catena dei processi di una biblioteca

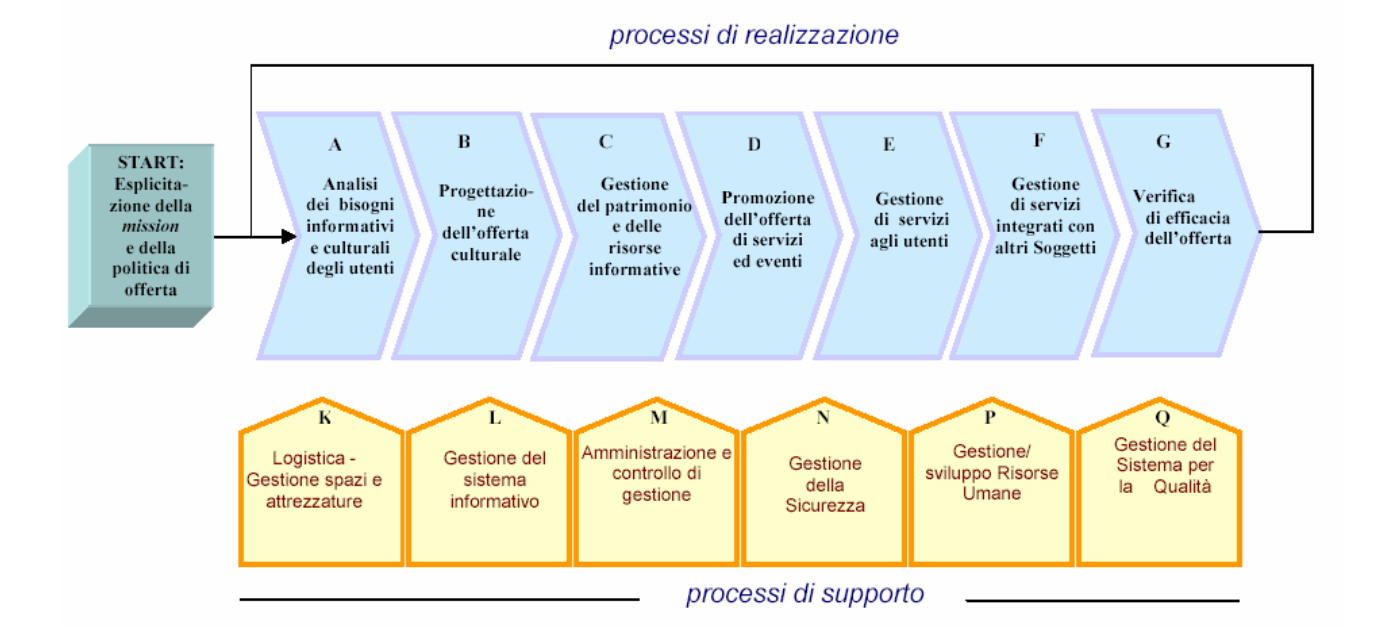

Scopo ed obiettivi del progetto:

Il presente progetto si pone come finalità quella di pervenire ad una mappatura generica delle attività e delle competenze presenti tra le risorse umane operanti nelle biblioteche appartenenti al CONSORZIO SISTEMA BIBLIOTECARIO NORD-OVEST.

L'elaborazione dei dati consentirà di pervenire ai seguenti risultati:

✓ mappa delle attività realizzate

✓ mappa delle competenze presenti (associate, in base alla ricerca SATEF, ai processi realizzati).

L'insieme dei dati raccolti renderà inoltre possibile un primo confronto con gli obiettivi di efficienza/efficacia stabiliti dal Consorzio.

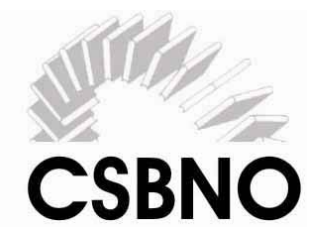

#### Modalità della rilevazione:

Per la rilevazione delle competenze, è stato elaborato un sistema di monitoraggio, caratterizzato da un questionario relativo ai processi descritti nello studio SATEF, alle attività ed alle singole operazioni attuate nelle biblioteche.

Il questionario è suddiviso in un elenco di processi di realizzazione e di supporto, a loro volta suddivisi in fasi ed in singole operazioni. La compilazione del questionario richiederà di dichiarare quali attività tra quelle proposte vengono svolte durante il proprio lavoro (sezione attività) e di quantificare a livello di fasi l'impegno temporale necessario (sezione impegni).

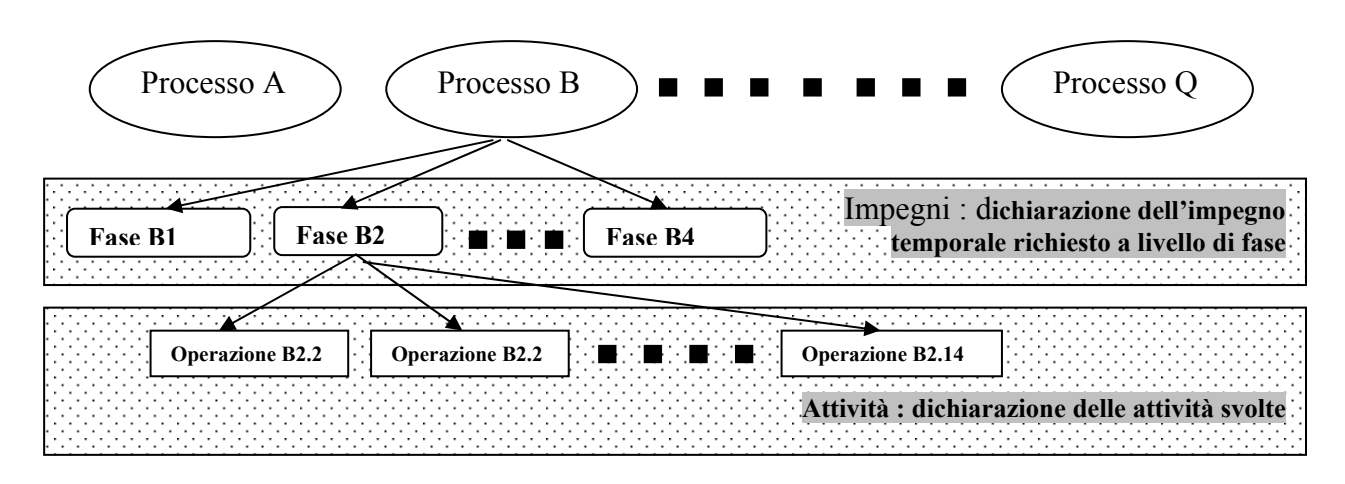

### Presentazione questionario

Il presente questionario ti chiede di indicare, fra tutte le attività elencate, quelle da te svolte abitualmente, ossia attività ordinarie, nell'ambito della tua settimana lavorativa e quelle "extra", ossia attività svolte durante l'anno, ma che non svolgi tutte le settimane o per le quali comunque non sapresti dare stima dell'impegno orario richiesto su base settimanale.

Una volta individuate, ti viene richiesto di quantificare in ore e minuti il tempo dedicato a ciascuna attività su base **settimanale** (attività della settimana tipo) o annuale (attivita' **extra**).

Tutto ciò che non rientra nelle attività di "routine" è da considerare attività annuale.

E' possibile dichiarare un' attività sia nella settimana tipo che nelle extra (per coprire ad esempio casi in cui una determinata attività viene svolta 2 ore a settimana, ma con picchi d'incremento solamente in determinati periodi dell'anno).

Il tempo richiesto per la compilazione è di 3.00 ore circa. Se preferisci nella sezione report puoi visualizzare, salvare e stampare il questionario in bianco.

Puoi iniziare ed interrompere quando vuoi, nonché modificare i dati. Quando reputi di aver terminato, apri la scheda rilevazione, seleziona la sessione di rilevazione aperta e dichiara terminata la compilazione cliccando su chiudi.

La sessione di rilevazione ha una durata di 15 gg., questo significa che per la compilazione hai tempo dal 15 giugno al 30 giugno 2006.

Un sistema di monitoraggio registra le compilazioni chiuse e quelle ancora aperte.

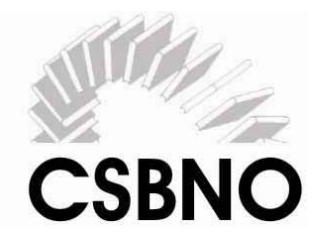

Se dovessi riscontrare particolari difficoltà, è stato previsto un tutor di sistema che, oltre a monitorare lo stato di avanzamento nella compilazione dei questionari, risponderà ai tuoi quesiti.

Sarà sufficiente inviare una mail a: competenze@csbno.net

Il sistema di rilevazione e' accessibile alla pagina : <u>http://competenze.csbno.net</u>

Al primo accesso inserisci il nome utente che ti è stato fornito sia nel campo **login** che in quello **password.** Il sistema ti chiederà di personalizzare la tua password. A questo punto sei pronto per iniziare.

#### Percorso consigliato:

Una volta effettuata la login, accedi alla schermata illustrata di seguito "RILEVAZIONI-SCELTA";

per iniziare la compilazione del questionario devi cliccare sul pallino blu , che ti permette di scegliere il periodo di rilevazione in oggetto. Il sistema infatti prevede rilevazioni multiple.

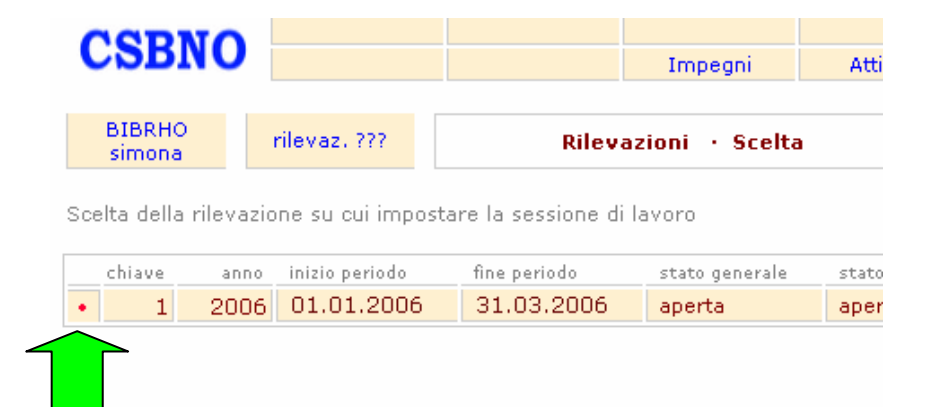

Da qui avrai accesso alla schermata successiva, "CONFERMA RILEVAZIONE SCELTA", dove puoi cliccare direttamente sul tasto **Impegni** 

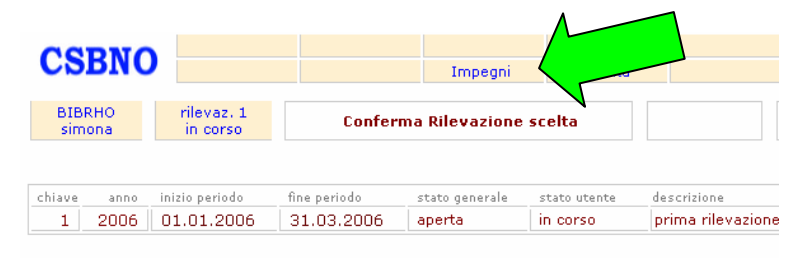

Da questo momento tutte le transazioni si riferiranno a questa rilevazione

approdando alla schermata "REGISTRAZIONE IMPEGNI-Entrata", dove alla voce **Ore settimanali**, ti viene richiesto di inserire il monte ore settimanale, relativo all'attività svolta in biblioteca; cliccando su "**registra**" (oppure premendo invio) il dato verrà automaticamente aggiornato.

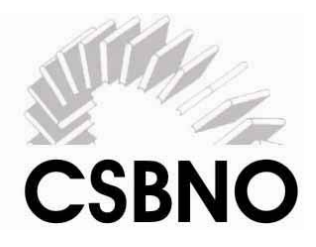

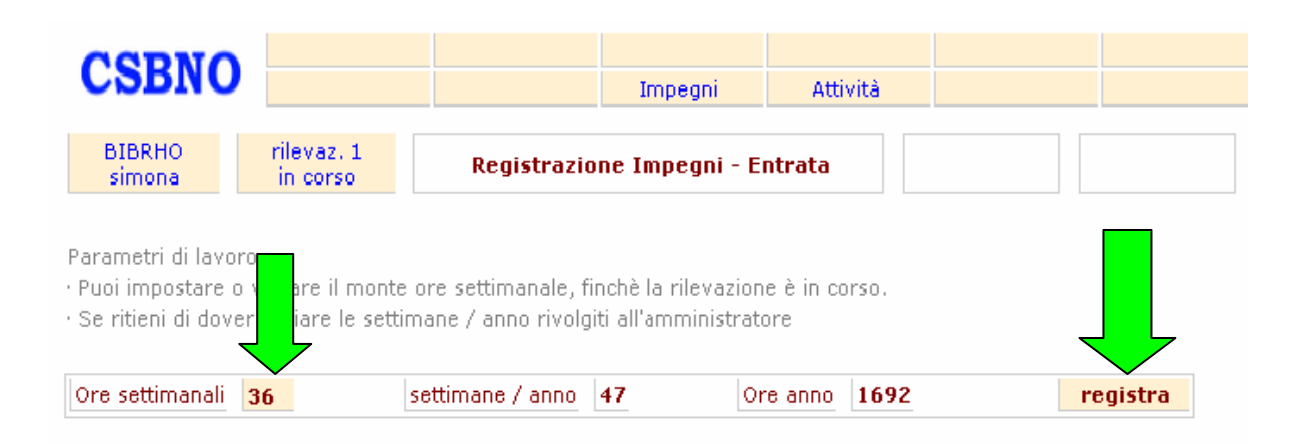

Elenco dei processi

· Scegli quello su cui vuoi iniziare la navigazione

|   | codice descrizione |                                                          |   |  |  |  |  |  |
|---|--------------------|----------------------------------------------------------|---|--|--|--|--|--|
| • | A                  | Analisi dei bisogni R                                    |   |  |  |  |  |  |
| + | В                  | Progettazione dell'offerta culturale                     | R |  |  |  |  |  |
| • | C                  | Processo di gestione delle risorse informative           | R |  |  |  |  |  |
| • | D                  | Promozione dell'offerta                                  | R |  |  |  |  |  |
| • | Е                  | Gestione servizi ed eventi                               | R |  |  |  |  |  |
| • | h                  | tione servizi integrati con altre Agenzie del territorio | R |  |  |  |  |  |
| • |                    | Verifica di efficacia dell'offerta                       | R |  |  |  |  |  |
| • | k                  | Gestione della logistica                                 | R |  |  |  |  |  |
| + | L                  | Gestione del sistema informativo                         | R |  |  |  |  |  |
| • | N                  | Gestione della sicurezza                                 | R |  |  |  |  |  |

In questa stessa schermata hai modo di vedere tutti i processi organizzativi contemplati nell'ambito dell'attività di biblioteca; cliccando sul pallino corrispondente, avrai modo di vedere il dettaglio delle fasi, nonché delle singole operazioni, afferenti al processo identificato.

Cliccando su **R**, potrai visualizzare il report relativo alle fasi ed attività da te individuate, nonché i tempi da te registrati.

Puoi effettuare la navigazione sia proseguendo nella sezione "Impegni", che in quella "Attività"; una volta inserite le ore settimanali, ti consigliamo di cliccare su "Attività" e procedere con la scelta delle operazioni da te effettuate; una volta completate, potrai tornare alla sessione "Impegni" per inserire i tempi dedicati ad ogni attività da te individuata.

I tempi vanno indicati in ore e minuti, separati da un puntino; per esempio, 30 minuti dedicati ad un'attività vanno indicati con 0.30.

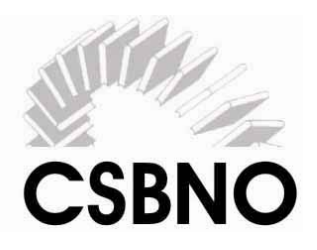

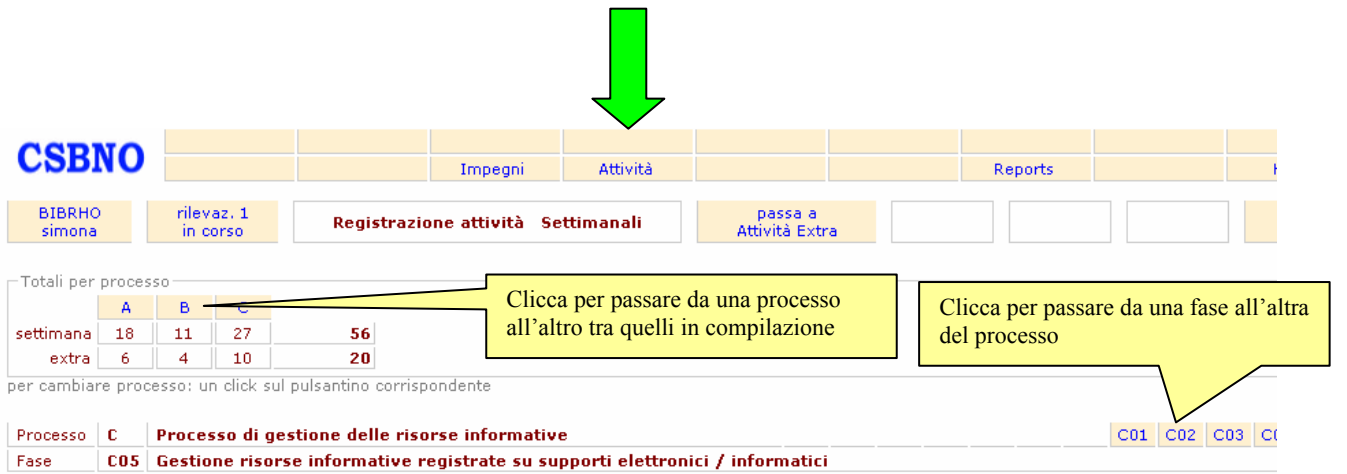

|          |                                                                     | att | tua      | le |
|----------|---------------------------------------------------------------------|-----|----------|----|
| attività | descrizione                                                         | SI  | <u> </u> | 10 |
| C0501    | Precatalogazione, inserimento nel S.I. dei supporti informatici     | •   |          |    |
| C0502    | Collocazione fisica degli acquisti e allocazione nuove attrezzature |     | 1        | •  |
| C0503    | Conservazione delle risorse informative su supporto informatico     | •   |          |    |
| C0504    | Manutenzione attrezzature e reti telematiche                        |     | 1        | •  |
| C0505    | Risoluzione eventuali problemi installazione e utilizzo             |     |          | •  |
|          | Attività svolte                                                     | 2   | 1        | 3  |
| torna ir | ndietro                                                             |     | re       | eg |

| CSBI         | <b>O</b>          |               |              |        |                |         | Impeg   | gni                 | Attività |                                 |
|--------------|-------------------|---------------|--------------|--------|----------------|---------|---------|---------------------|----------|---------------------------------|
| BIBRHO       |                   | rilev<br>in c | az.1<br>orso |        | Reg            | istrazi | one att | tività              | Extra    | passa a<br>Attività Settimanali |
| Simona       |                   |               |              |        |                |         |         |                     |          |                                 |
| Totali per j | proces            | so            |              |        |                |         |         |                     |          |                                 |
| Totali per j | proces<br>A       | so B          | С            | D      | Е              | F       | G       | K                   |          |                                 |
| Totali per j | proces<br>A<br>18 | soB11         | C<br>27      | D<br>3 | <b>E</b><br>20 | F       | G       | <mark>К</mark><br>1 | 80       |                                 |

Avanzando nella registrazione, potrai tenere costantemente monitorato il numero di operazioni svolte per ciascun processo, dove alla riga **settimana** sono indicate le attività dello settimana tipo, mentre nella riga **extra** sono indicate le attività che hai dichiarato su

base annua. Puoi decidere in ogni momento di passare da attività settimanali a extra (o viceversa), stando all'interno della stessa attività, cliccando sul pulsante corrispondente.

Ricorda sempre di salvare i dati inseriti, cliccando su "registra", anche passando da attività settimanali ad attività extra.

Come detto in precedenza, una volta terminata la scelta delle operazioni da te effettuate, cliccando su "Impegni", potrai procedere con la quantificazione del tempo da te dedicato alle stesse.

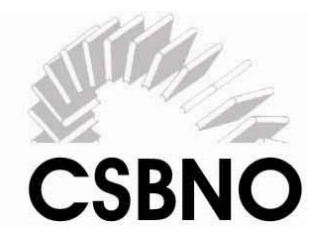

Il sistema e' aperto a differenti metodi e "percorsi " di compilazione, ci permettiamo di suggerire questa "rotta" :

- dai una prima lettura al questionario in bianco che ti e' stato fornito. Ti aiutera' ad orientarti nei processi e nelle relative fasi ed attività
- dopo la login e la scelta del periodo di rilevazione inserisci il tuo numero di ore lavorative settimanali. Ricordiamo che ogni utente è relativo ad una sola risorsa di una singola biblioteca. Se lavori in più biblioteche riceverai piu' login. Non è da considerare nel conteggio il tempo che dedichi ad altre attivita' e/o in altri uffici / enti
- passa alla compilazione delle attività settimanali, ciccando su quelle che fai abitualmente. Se noti qualche attività di tipo "progetto", che fai qualche volta l'anno, o della quale quantificheresti meglio l'impegno temporale su base annua, passa direttamente alle attività extra e tornare alle settimanali dopo averla inserita. Contestualizzare la descrizione delle singole attività all'interno della relativa fase e processo ti aiuterà a capire se ti riguarda. E' possibile che tu scelga di inserire una attività sia nelle settimanali sia nelle extra, ad esempio per tenere conto di un maggior carico di lavoro in un determinato periodo dell'anno. Il sistema lo prevede, ma ti avvertirà della cosa per evitarti doppioni non voluti.

| Fase | descrizione                                                                                  | Α | num | esistente | nuovo |
|------|----------------------------------------------------------------------------------------------|---|-----|-----------|-------|
| C01  | Gestione acquisti                                                                            | A | 1   | 10.00     | 10.00 |
| C02  | Gestione collezioni                                                                          | Α |     |           |       |
| C03  | Gestione periodici                                                                           | A |     |           |       |
| C04  | Gestione risorse informative su supporti audio e video (cd dvd vhs etc.)                     | A |     |           |       |
| C05  | Gestione risorse informative registrate su supporti elettronici / informatici (cd,dvd, etc.) | A |     |           |       |
|      | totali                                                                                       |   | 1   | 10.00     |       |

Compilate le attività passa alla quantificazione dell'impegno temporale, da dichiarare a livello di fasi. Il sistema ti mostrerà nella barra dei processi quelli "attivi", ovvero quelli per i quali hai dichiarato di svolgere almeno una attività. Puoi procedere nell'ordine che preferisci, dichiarando i tempi sia per la parte settimanali, dove dichiari le ore su base settimanale, sia per la parte extra, dove i tempi che dichiari sono su base annua. Anche per le fasi puoi dichiarare un impegno temporale sia settimanale sia extra. Il sistema ti avverte della cosa.

|      |                                          | att | ività | tempo     | (hh.mm) |
|------|------------------------------------------|-----|-------|-----------|---------|
| Fase | descrizione                              | Α   | num   | esistente | nuovo   |
| A01  | Analisi del contesto locale              | A   | З     | 10.00     | 10.00   |
| A02  | Segmentazione e analisi dell'utenza      | A   |       |           |         |
| A03  | Confronto con altre realtà professionali | A   |       |           |         |
| A04  | Consultazione diretta degli utenti       | A   |       |           |         |
| A05  | Progetti esplorativi sperimentali        | A   |       |           |         |
|      | totali                                   |     | 3     | 10.00     |         |
|      |                                          |     |       |           | regist  |

<sup>7</sup> Impegno sia settimanale che extra. Verificare che sia voluto

Il sistema ti evidenzierà inoltre le fasi non ancora temporizzate, avvertendoti delle incongruenze rimaste (tempo dichiarato senza attività nella relativa fase e/o viceversa). Per poter chiudere il questionario devi dichiarare un tempo per ogni fase nella quale hai inserito attività, sia nella sezione settimanale sia in quella extra.

- Nella compilazione dei tempi puoi controllare o modificare le attività inserite nella relativa fase ciccando su "A" nella riga corrispondente alla fase stessa.

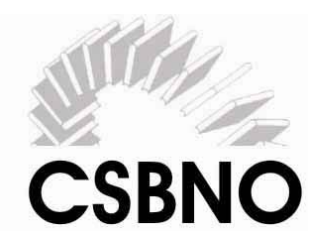

Processo D Promozione dell'offerta

|      |                                                                                                    | atti | vità | tempo (hh.mr    |
|------|----------------------------------------------------------------------------------------------------|------|------|-----------------|
| Fase | descrizione                                                                                                    | A    | num  | esistènte nuovo |
| D01  | Pianificazione delle attività di promozione del Servizio Biblioteca                                              | A    | 1    |                 |
| D02  | Costruzione di mailing list / banche dati utenti                                                                 | A    |      |                 |
| D03  | Pubblicazione articoli e servizi su giornali locali (settimanali o quotidiani)                                   | A    |      |                 |
| D04  | Creazione di materiale propagandistico di promozione (locandine e depliant, video promozionali, Cd promozionali) | A    |      |                 |
| D05  | Realizzare la "guida dei servizi della biblioteca"                                                               | A    |      |                 |
| D06  | Creazione e aggiornamento di un sito web o pagine web all'interno della rete civica                              | A    |      |                 |
| D07  | Promozione della biblioteca a partire da servizi o eventi                                                        | A    |      |                 |
|      | totali                                                                                                    |      | 1    |                 |
|      |                                                                                                    |      |      | regi            |

- Puoi entrare ed uscire dal sistema quanto vuoi all'interno del periodo di rilevazione. \_ Una volta che hai dichiarato chiuso il questionario non puoi più modificare le tue risposte.
- Per dichiarare chiusa la compilazione clicca sul pulsante "Rilevazione in corso" \_ E poi su "fine rilevazione"

| 301                     | 10                   |                        | M          |            | I                     | mpegni           | Attivită |
|-------------------------|----------------------|------------------------|------------|------------|-----------------------|------------------|----------|
| BRHO                    |                      | rilevaz, 1<br>in corso |            | Registr    | azione I              | mpegni setti     | imanali  |
|                         |                      |                        |            |            |                       |                  |          |
| per p                   | rocesso<br>A         | В                      | С          | E          | P                     |                  |          |
| per p<br>ettim          | A                    | B<br>10.00             | C<br>10.00 | E<br>10.00 | P<br>10.00            | 50.00            |          |
| per p<br>ettim<br>extra | A<br>10.00<br>500.00 | B<br>10.00             | C<br>10.00 | E<br>10,00 | P<br>10.00<br>1400.00 | 50.00<br>1900.00 |          |

per cambiare processo: un click sul pulsantino corrispondente

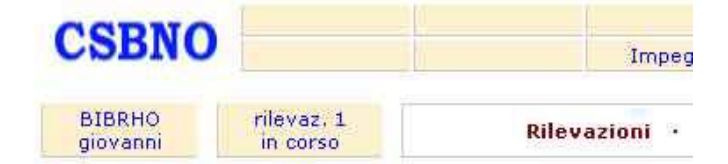

Scelta della rilevazione su cui impostare la sessione di lavoro

|   | chiave | anno | inizio periodo | fine periodo | stato ge |
|---|--------|------|----------------|--------------|----------|
| ٠ | 1      | 2006 | 01.01.2006     | 30.06.2006   | aperta   |

Comando di fine rilevazione. Utilizzare solo quando si è certi di aver registrato tutto

fine rilevazione